## Инструкция для участников ЕГЭ и их родителей (законных представителей) по подаче апелляции о несогласии с выставленными баллами по результатам сдачи ЕГЭ с помощью Официального портала Мэра и Правительства Москвы (mos.ru)

## 1. ОБЩИЕ СВЕДЕНИЯ

Подача апелляции о несогласии с выставленными баллами по результатам сдачи единого государственного экзамена (далее - ЕГЭ) (далее – апелляция) в 2020 году осуществляется в личном кабинете на Официальном портале Мэра и Правительства Москвы (далее – Портал) (mos.ru) (далее – Сервис):

- участниками ЕГЭ, достигшими 14 лет, самостоятельно<sup>1</sup>;
- родителями (законными представителями) участников ЕГЭ.

Для получения доступа к Сервису на Портале пользователю необходимо получить стандартный или полный тип доступа в личном кабинете.

Подробная информация о порядке создания личного кабинета опубликована на Портале в разделе «Инструкции/Технологии/Как пользоваться личным кабинетом на Портале mos.ru» <u>https://www.mos.ru/otvet-tehnologii/kak-polzovatsya-lichnym-kabinetom-na-mos-ru/</u>.

Родители (законные представители) могут подать апелляцию при подтверждении (представительства) участником (законным родства между И родителем представителем) помощью Систем взаимодействия с межведомственного (соответствующая информация фиксируется в разделе «Моя семья» в личном кабинете родителя (законного представителя).

Для подтверждения родства (представительства) между участником и родителем (законным представителем), родителю (законному представителю) необходимо в личном кабинете на Портале внести информацию о ребенке в разделе «Моя семья» (<u>https://beta-my.mos.ru/my/#/settings/family</u>) в Профиле личного кабинета (фамилию, имя, отчество (при наличии), пол, дата рождения, сведения о документе, удостоверяющем личность ребенка, номер СНИЛС), сохранить данные и направить их на проверку. Проверка сведений осуществляется до 7 календарных дней.

Предоставление сервиса доверенным лицам участников ЕГЭ или их родителей (законных представителей) не предусмотрено.

## Особые ситуации:

Для участников ЕГЭ и их родителей (законных представителей), не имеющих доступ к личному кабинету на Портале по техническим или иным причинам, в том числе для родителей (законных представителей), которые не будут иметь подтверждения родства (представительства) между участником и родителем (законным представителем) в установленные сроки подачи апелляций, предусматривается возможность подачи заявления на апелляцию на бумажном носителе в общественной

<sup>&</sup>lt;sup>1</sup> В случае если участнику ЕГЭ не исполнилось 14 лет, то заявление может быть подано его родителем (законным представителем), зарегистрированным в установленном порядке на Портале и подтвердившим родство (представительство) между участником и родителем (законным представителем) с помощью Систем межведомственного взаимодействия, или участником самостоятельно на бумажном носителе в общественной приёмной РЦОИ, расположенной по адресу: г. Москва, Семёновская площадь, дом 4.

приемной Регионального центра обработки информации города Москвы (далее – РЦОИ) по адресу: г. Москва, Семёновская площадь, дом 4.

В этом случае при себе родителю (законному представителю) необходимо иметь документ, удостоверяющий личность, и документ, подтверждающий родство (представительство) с участником ЕГЭ.

### Важно!

Прием граждан в общественной приемной РЦОИ осуществляется строго по предварительной записи. График работы общественной приемной РЦОИ опубликован на сайте РЦОИ в разделе «Общественная приемная РЦОИ». Регистрация граждан на посещение общественной приемной ГЭК доступна по ссылке: <u>http://mid.mcko.ru/reg/</u>.

Для посещения общественной приемной ГЭК при себе необходимо иметь документ, удостоверяющий личность, а также средства индивидуальной защиты (маски, перчатки).

#### Нормативно-правовое обеспечение:

Правила предоставления электронного сервиса «Подача апелляции о несогласии с выставленными баллами государственной итоговой аттестации обучающихся, освоивших образовательные программы основного общего и среднего общего образования, и получение решения по итогам рассмотрения апелляции о несогласии с выставленными баллами», утвержденными Министром Правительства Москвы – руководителем Департамента образования и науки города Москвы от 02.07.2020 № 01-14-19/20 <u>http://rcoi.mcko.ru/resources/upload/RichFilemanager/documents/2019-2020/kk/pravila\_kk\_11\_9\_2020.pdf</u>

#### Сроки подачи апелляции

В течение двух рабочих дней после официального утверждения результата экзамена по соответствующему учебному предмету (регистрация апелляции на Портале занимает не более 3-х часов).

В течение 24 часов после регистрации заявления на апелляцию пользователь может отозвать апелляцию. После отзыва ранее поданной апелляции можно направить апелляцию повторно, но не позднее установленного срока подачи апелляций по соответствующему учебному предмету.

В случае подачи нескольких апелляций по одному предмету, рассматривается первоначально поданное заявление.

#### Заявления подаются на основании следующих данных:

- документ, удостоверяющий личность;

- страховой номер обязательного пенсионного страхования (СНИЛС);

- код регистрации, указанный в уведомлении на экзамен.

При регистрации апелляции участникам экзамена и их родителям (законным представителям) предоставляется возможность скачать бланки, лист распознавания, который используется для внесения ответов на задания с кратким ответом, а также аудиофайлы (при наличии).

Если представленные экзаменационные материалы не принадлежат участнику, то предусмотрена возможность подать заявление о несоответствии бланков, после чего с

участником, родителем (законным представителем) связываются представители РЦОИ и информируют о дальнейших действиях.

По завершении регистрации апелляции в течение 2 рабочих дней в личный кабинет заявителя на Портале направляется экспертное заключение, содержащее в себе обоснование по оцениванию выполненных заданий.

Если после ознакомления с экспертным заключением у заявителя остались вопросы по оцениванию экзаменационной работы, то необходимые уточнения он может получить в личной беседе в онлайн-чате с членом конфликтной комиссии.

Вместе с экспертным заключением в личный кабинет заявителя на Портале направляются следующие файлы:

- уведомление с указанием времени и даты онлайн-чата;

- ссылка для участия в онлайн-чате;

- инструкция по проведению онлайн-чата;

- ссылка на трансляцию заседания конфликтной комиссии, во время которой будет оглашено решение по итогам рассмотрения апелляции.

Решение конфликтной комиссии по итогам рассмотрения апелляции о несогласии с выставленными баллами заявитель получает в «личном кабинете» заявителя на Портале не позднее 4 рабочих дней с момента регистрации заявления на предоставление услуги.

# ВАЖНО!

По итогам рассмотрения апелляции количество ранее выставленных баллов может измениться как в сторону увеличения, так и в сторону уменьшения, либо остаться прежним.

# 2. ИНСТРУКЦИЯ:

# 1. Войдите на Портал <u>http://mos.ru</u>

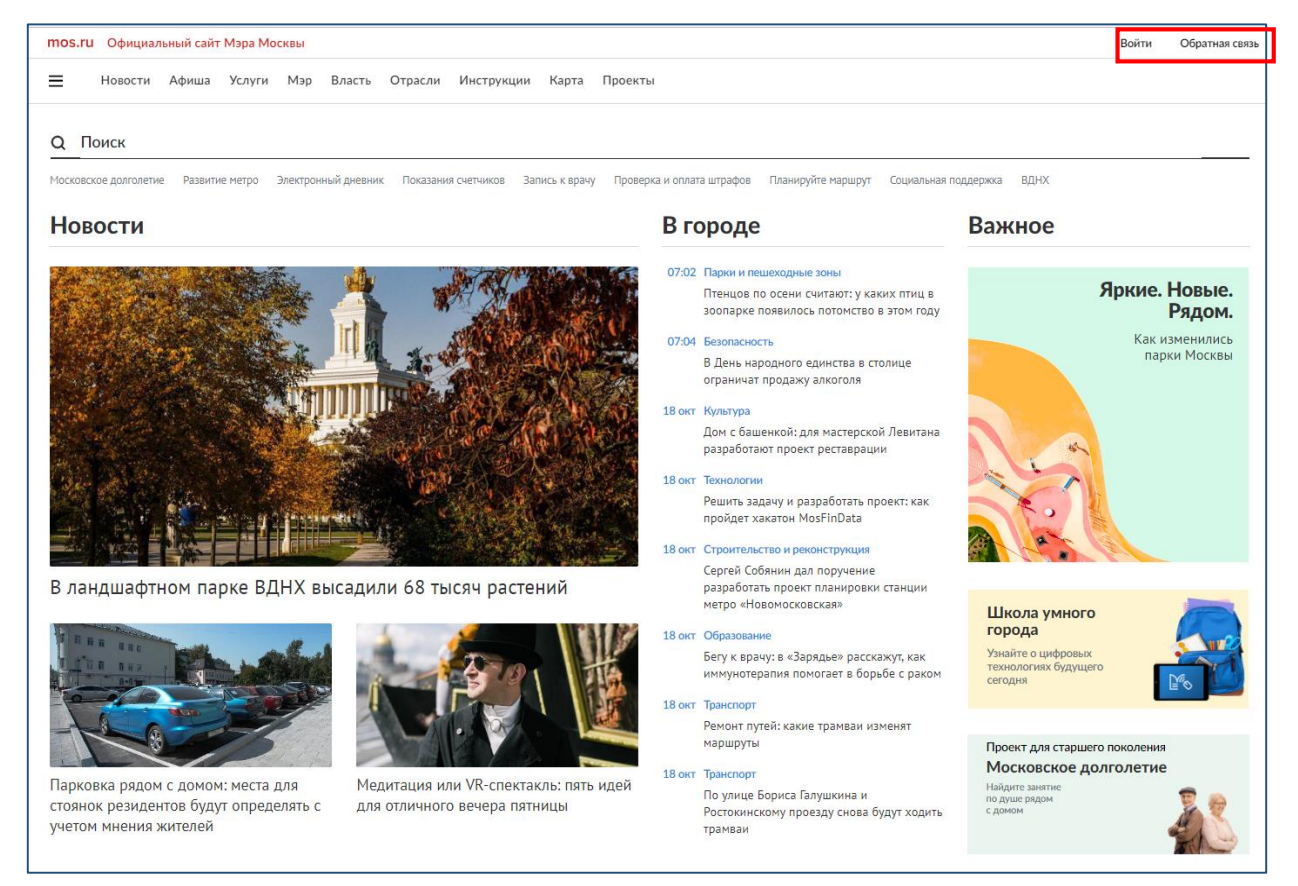

2. Пройдите процедуру регистрации или войдите в личный кабинет, указав свой логин и пароль.

| Доступ к информационным ресурсам города Москвы |
|------------------------------------------------|
| Вход на Официальный сайт Мэра<br>Москвы        |
| Логин (телефон, email или СНИЛС)               |
| Введите пароль 🛷                               |
| Чужой компьютер Восстановить пароль            |
| Войти                                          |
| или                                            |
| госуслуги                                      |
| ど Войти по Сбербанк ID                         |
| Я С С 😢 😫                                      |
| Войти по электронной подписи                   |
| Нет аккаунта? Зарегистрироваться               |

**3.** В личном кабинете в разделе «Мой профиль/личные данные» укажите следующие сведения: ФИО; дата рождения; пол; контактный телефон; адрес электронной почты.

| Мой профиль                         |     |          |  |
|-------------------------------------|-----|----------|--|
| Личные данные                       |     |          |  |
| 🔿 Мужчина 💿 Женщина                 |     |          |  |
| Фамилия                             | Имя | Отчество |  |
| Дата рождения                       |     |          |  |
| Дата рождения                       |     |          |  |
| Контактные данные                   |     |          |  |
| Мобильный телефон                   |     |          |  |
| Мобильный телефон не<br>подтвержден |     |          |  |
| Личный адрес эл. почты              |     |          |  |
| Рабочий адрес эл. почты             |     |          |  |
|                                     |     |          |  |
| Управление подпискам                | N ? |          |  |

**4.** В личном кабинете в разделе «Мой профиль/мои документы» укажите следующие сведения:

– реквизиты документа, удостоверяющего личность;

– СНИЛС (указание номера СНИЛС обязательно, будет проведена проверка корректности введенных данных).

| Мои док             | ументы                              |                     |     |
|---------------------|-------------------------------------|---------------------|-----|
| Заполните поля, ука | занные ниже, и получите доступ ко в | асем услугам mos.ru |     |
| Документ, под       | тверждающий личность                |                     |     |
| 💿 Документ РФ       | О Иностранный документ              |                     |     |
| Паспорт РФ          | 3                                   |                     |     |
| 🖲 Управление элект  | ронными документами: Паспорт РФ     |                     |     |
|                     |                                     |                     |     |
| Дополнительн        | ые данные                           |                     |     |
| СНИЛС               | ? Полис ОМС                         | ЭИНН                | (?) |
|                     |                                     |                     |     |

**5.** Для подтверждения родства (представительства) между участником и родителем (законным представителем) родителю (законному представителю) необходимо в личном кабинете на Портале внести информацию о ребенке в разделе «Моя семья» (<u>https://beta-my.mos.ru/my/#/settings/family</u>) в Профиле личного кабинета

(фамилию, имя, отчество (при наличии), пол, дата рождения, сведения о документе, удостоверяющем личность ребенка, номер СНИЛС), сохранить данные и направить их на проверку. Проверка сведений осуществляется до 7 календарных дней.

| Новости Услуги Мэр        | Власть Карта Мой район β                     |                      |
|---------------------------|----------------------------------------------|----------------------|
| Евгения Игоревна          |                                              |                      |
| Рабочий стол<br>Настроить | Моя семья                                    |                      |
| Профиль 🔿                 | ய<br>Иванов Иван                             | Добавить члена семьи |
| Профиль заполнен 90%      | СЫН                                          |                      |
| Запись: стандартная       |                                              |                      |
| Личные данные             |                                              |                      |
| Мои документы             |                                              |                      |
| Моя семья                 |                                              |                      |
| Мой питомец               | Родство проверено                            |                      |
| Недвижимость              | <ul> <li>Свидетельство о рождении</li> </ul> |                      |
| Моя работа                | проверено                                    |                      |
| Транспорт                 | Профиль заполнен 100%                        |                      |
| Олимпиады и ГИА           | Смотреть данные                              | Добавить             |

**6.** Для получения услуги выберите раздел «Образование» каталога услуг, далее «Среднее образование», далее услугу «Подача апелляции на результаты ГИА».

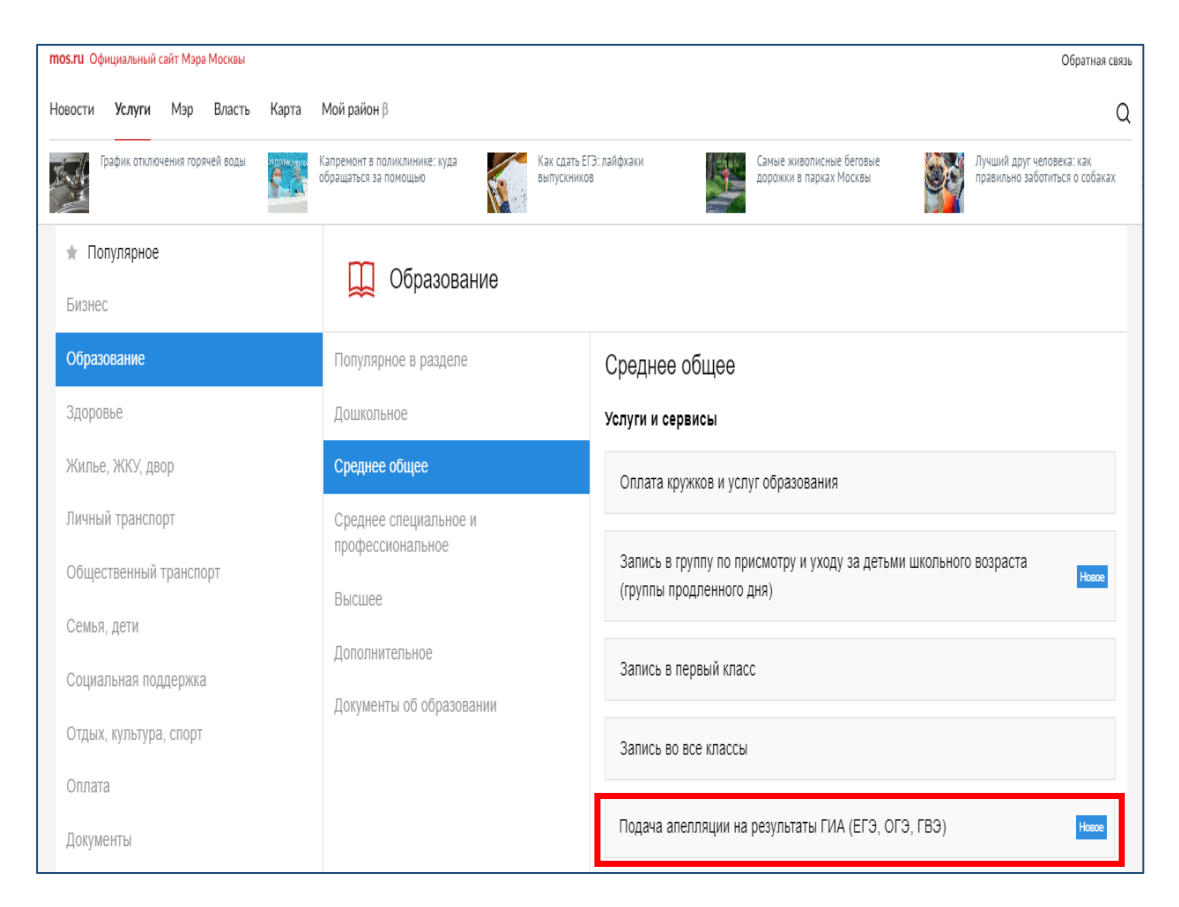

**7.** Ознакомьтесь с описанием услуги, выберите из выпадающего списка «Подача апелляции на результаты ГИА», нажмите на кнопку «Подать апелляцию».

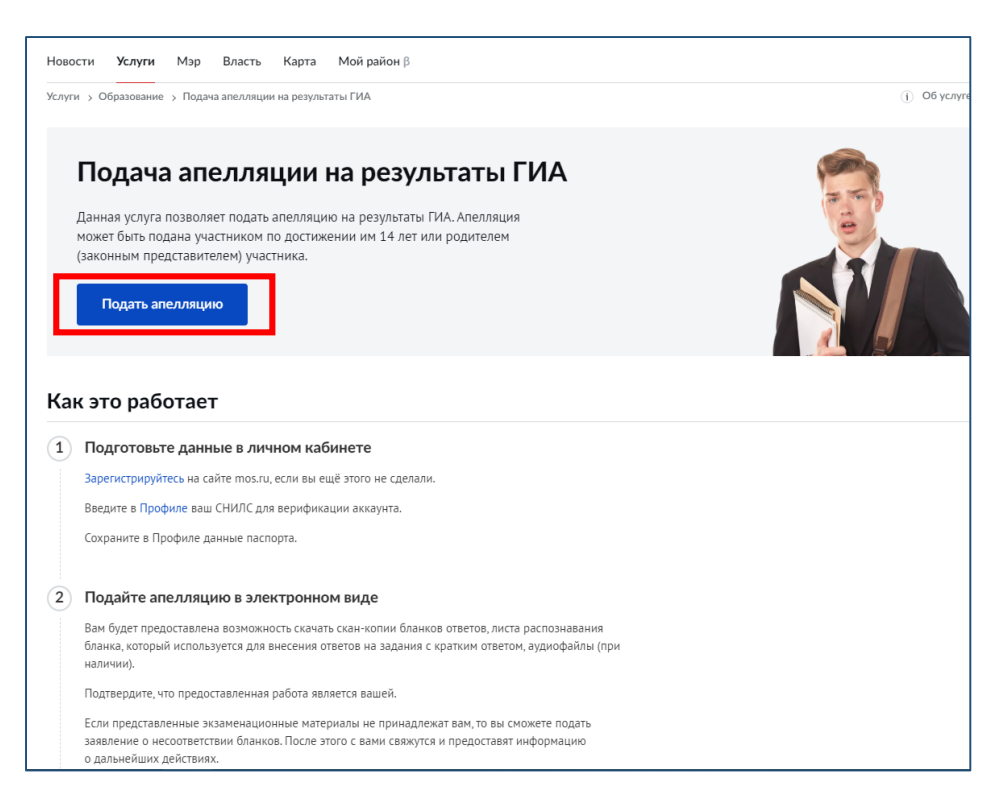

8. Введите данные участника экзамена:

- код регистрации, указанный в уведомлении на экзамен;

- номер документа, удостоверяющего личность (без серии).

| Подача апелляции                                                                                                    | на результаты ГИА                                                                                                    |
|----------------------------------------------------------------------------------------------------|----------------------------------------------------------------------------------------------------|
| Заявление на апелляцию о несогласии с в<br>самостоятельно подавать участник ГИА по<br>(законный представитель) при наличии по<br>ГИА в личном кабинете на mos.ru.<br>В случае отсутствия у родителя (законного<br>родства с участником ГИА в личном кабин<br>представитель) может подать апелляцию о<br>баллами ГИА на бумажном носителе в Рег<br>информации г. Москвы.<br>Данные участника ГИА | выставленными баллами может<br>о достижении им 14 лет, либо родитель<br>одтвержденного родства с участником<br>о представителя) подтвержденного<br>нете на mos.ru, родитель (законный<br>о несогласии с выставленными<br>чональный центр обработки |
| Код регистрации  ? 🗸                                                                                                    | Номер документа (без серии) 🛛 🔇                                                                                                    |
| Продолжить                                                                                                    |                                                                                                    |

9. Далее отобразится информация о перечне учебных предметов, по которым доступна подача апелляций, и о сроках подачи таких апелляций.

На данном этапе необходимо подтвердить, что Вы уведомлены о том, что по итогам рассмотрения апелляции количество ранее выставленных баллов может измениться как в сторону увеличения, так и в сторону уменьшения, либо остаться прежним.

| аименование предмета             | Дата экзамена         | Даты подачи апелляции       |
|----------------------------------|-----------------------|-----------------------------|
|                                  |                       |                             |
| Русский язык — 44 балла          | 03.06.2019            | 13.07.2020 - 14.07.2020     |
| Подача апелляции возможна        |                       |                             |
|                                  |                       |                             |
|                                  |                       |                             |
| Я уведомлён, что в случае удовле | творения апелляции ко | личество ранее выставленных |
| Farran Mawar Manautri ca Mari a  |                       |                             |

10. Укажите, кем вы являетесь: участником экзамена или родителем (законным представителем) участника экзамена.

| Кем вы являетесь?                                 |
|---------------------------------------------------|
| 🔿 Участник ГИА                                    |
| О Родитель (законный представитель) участника ГИА |
|                                                   |

Если Вы являетесь <u>участником</u>, то проверьте корректность сведений, заполненных автоматически из личного кабинета. Укажите гражданство и реквизиты документа, удостоверяющего личность.

При необходимости Вы можете актуализировать контактные данные – номер телефона и (или) адрес электронной почты.

| Фамилия                                                                                                    | Иня                | Отчество                  | Данные о заявителе заполняются из личного кабинет<br>Отредактируйте профиль, если вы хотите изменить из |
|----------------------------------------------------------------------------------------------------|--------------------|---------------------------|----------------------------------------------------------------------------------------------------|
| Дата рождения                                                                                                    | Контактный телефон | Электронная почта         |                                                                                                    |
| Іол: 🔘 Мужской 🔵 Же                                                                                                    | нский              |                           |                                                                                                    |
| Foow country D/D                                                                                                    |                    |                           |                                                                                                    |
| Гражданин РФ<br>Гражданин РФ                                                                                                |                    |                           | ~                                                                                                    |
| Гражданин РФ<br>Гражданин РФ<br>Документ, удостоверяющий личность<br>Паспорт гражданина РФ                                  |                    |                           | ×<br>×                                                                                                  |
| Гражданин РФ<br>Гражданин РФ<br>Документ, удостоверяющий личность<br>Паспорт гражданина РФ<br>Серия и номер<br>00 00 000000 |                    | Дата выдачи<br>11.11.1995 | ×<br>*                                                                                                  |

Если Вы являетесь **родителем (законным представителем)**, то проверьте корректность сведений, заполненных автоматически из личного кабинета. Укажите гражданство и реквизиты документа, удостоверяющего личность.

| Фамилия<br>Тестовый отец ЕГЭ                                                               | Имя<br>Тест                              | Отчество<br>Тест                        | Данные о заявителе заполняются из личного кабин<br>Отредактируйте профиль, если вы хотите изменить |
|--------------------------------------------------------------------------------------------|------------------------------------------|-----------------------------------------|----------------------------------------------------------------------------------------------------|
| Дата рождения<br>01.05.1975                                                                | Контактный телефон<br>+7 (943) 000-21-78 | Электронная почта<br>test2229@cptest.ru |                                                                                                    |
| юл: 💟 Мужской 🕓 Жен                                                                        | ІСКИИ                                    |                                         |                                                                                                    |
| Гражданин РФ<br>Гражданин РФ                                                               |                                          | ~                                       |                                                                                                    |
| Гражданин РФ<br>Гражданин РФ<br>Документ, удостоверяющий личность<br>Паспорт гражданина РФ |                                          | ~                                       |                                                                                                    |

После чего проверьте корректность сведений об участнике, заполненных автоматически из личного кабинета. Укажите гражданство и реквизиты документа, удостоверяющего личность, участника.

| Сведения об уча<br>Подача апелляции о несогласи<br>представителя) доступна в случ<br>подтвержденной информации | СТНИКЕ ГИА<br>и с выставленными баллам<br>чае наличия в разделе <u>Моя</u><br>о ребенке. | и от родителя (законного<br><u>семья</u> в личном кабинете |        |                                                                                                    |
|----------------------------------------------------------------------------------------------------|------------------------------------------------------------------------------------------|------------------------------------------------------------|--------|----------------------------------------------------------------------------------------------------|
| Ребёнок<br>Лотос Елена Матвеевна                                                                               |                                                                                          |                                                            | ~      | Данные о детях заполняются из личного кабинета.<br>Отредактируйте профиль, если вы хотите изменить их. |
| Фамилия<br>Лотос                                                                                               | Имя<br>Елена                                                                             | Отчество<br>Матвеевна                                      |        |                                                                                                    |
| Дата рождения<br>01.01.2003                                                                                    | снилс<br>162-862-483 87                                                                  |                                                            |        |                                                                                                    |
| Контактный телефон<br>+7 (943) 000-21-78                                                                       | Электронная почта<br>test2229@cptest.ru                                                  |                                                            |        |                                                                                                    |
| Пол: Мужской 🔘 Жен                                                                                             | іский                                                                                    |                                                            |        |                                                                                                    |
| Гражданин РФ                                                                                                   |                                                                                          |                                                            | $\sim$ |                                                                                                    |
| Документ, удостоверяющий личность<br>Паспорт гражданина РФ                                                     |                                                                                          |                                                            | $\sim$ |                                                                                                    |
| Серия и номер                                                                                                  |                                                                                          | Дата выдачи                                                |        |                                                                                                    |
| Кем выдан                                                                                                    |                                                                                          |                                                            |        |                                                                                                    |

11. Выберите предмет, по которому Вы хотите подать апелляцию.

| Предмет                                                     |           |
|-------------------------------------------------------------|-----------|
| Отображаются только те предметы, по которым доступна подача | апелляции |
| Экзамен, по которому вы хотите обжаловать оценку            | ~         |
| Русский язык                                                |           |

12. Ознакомьтесь путем перехода по ссылке с изображениями бланков, аудиозаписями и иными электронными файлами (при наличии) и подтвердите, что представленные материалы соответствуют экзаменационной работе, выполненной участником ЕГЭ на экзамене.

Если представленные материалы НЕ соответствуют экзаменационной работе, выполненной участником ЕГЭ на экзамене, соответствующая информация передается в РЦОИ. Для передачи соответствующей информации Вам необходимо внести комментарий с описанием несоответствия бланков, аудиозаписей или иных электронных файлов (при наличии) и оставить контактные данные для информирования по итогам проверки.

| Вы не подтвердили с<br>апелляции невозмож<br>Региональный центр | соответствие бланков<br>кна. Информация о не<br>обработки информац | ответов вашей экзаменационной работ<br>ссоответствии бланков будет направлен<br>ции города Москвы (РЦОИ). | ге. Подача<br>а в |
|-----------------------------------------------------------------|--------------------------------------------------------------------|----------------------------------------------------------------------------------------------------|-------------------|
| Внесите комментари<br>экзаменационной ра<br>№2».                | й с описанием несоот<br>боте. К примеру, «Не                       | тветствия бланков ответов вашей<br>хватает одного дополнительного бланк                                   | а ответов         |
| Ваш комментарий                                                 |                                                                    |                                                                                                    |                   |
| Укажите контактные                                              | данные для информи                                                 | рования по итогам проверки.                                                                               | h                 |
| Контактный телефон                                              |                                                                    | Адрес электронной почты                                                                                   |                   |
|                                                                 | ным вопросам вы мож                                                | кете обратиться в региональный цент,                                                                      | p                 |

## ОБРАТИТЕ ВНИМАНИЕ!

В случае неподтверждения Вами соответствия изображений бланков, аудиозаписей или иных электронных файлов (при наличии) экзаменационной работе, дальнейшая подача апелляции о несогласии с выставленными баллами не доступна.

Для уточнения дополнительных вопросов Вы можете обратиться в информационно-консультационный центр РЦОИ по телефону 8 (499) 653-94-50.

**13.** После подтверждения факта соответствия бланков, аудиозаписей и иных электронных файлов (при наличии) Вам станет доступной форма с номерами заданий и количеством баллов, полученных участником ЕГЭ по каждому заданию.

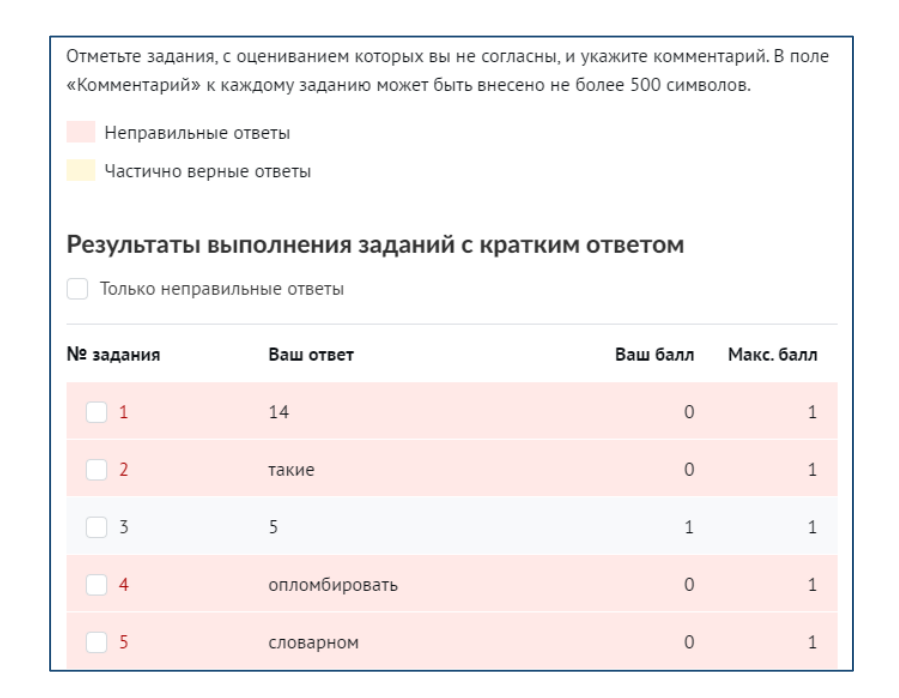

**14.** Укажите комментарии к заданиям, с оцениванием которых Вы не согласны. Обрати внимание, ограничение по количеству символов в каждом поле – не более 1000 символов.

| Проверьте но<br>внесенные ко | мера отмеченных заданий<br>мментарии                      | , с оцениванием которых Вы не согла | сны, и     |
|------------------------------|-----------------------------------------------------------|-------------------------------------|------------|
| Мин. кол-во б                | аллов: 36 Форма ГИА: Е                                    | ГЭ Дата экзамена: 03.06.2019        |            |
| N2 задания                   | Ваш ответ                                                 | Ваш балл                            | Макс. балл |
| 2                            | такие                                                     | 0                                   | 1          |
| Ваш коммен<br>Внесеннь       | <sub>тарий</sub><br>й ответ на бланке *ТАКИХ <sup>*</sup> |                                     |            |
| 8                            | 71483                                                     | 2                                   | 5          |
| Ваш коммен<br>Неправил       | <sub>тарий</sub><br>іьно распознан ответ, в бла           | анк вписано 71453                   |            |

**15.** Выберите предпочтительную дату и время онлайн-чата и нажмите клавишу «Отправить».

| I | Выбор предпочтительного времени онлайн-ча | та |
|---|-------------------------------------------|----|
|   | Дата и время онлайн-чата                  | ~  |
|   | Ср, 15 июля, 09:00 — 14:00                |    |
|   | Ср, 15 июля, 14:00 — 19:00                |    |
|   | Чт, 16 июля, 09:00 – 14:00                |    |
|   | Пт, 17 июля, 09:00 – 14:00                |    |
|   | Пт, 17 июля, 14:00 – 19:00                |    |

**16.** Проверьте правильность внесенных комментариев к соответствующим заданиям и нажмите на клавишу «Подать апелляцию».

| внесенные ко                | мера отмеченных задании, с оценив<br>мментарии         | аниен которых вы не согла | сны, и     |
|-----------------------------|--------------------------------------------------------|---------------------------|------------|
| Мин. кол-во б               | аллов: 36 Форма ГИА: ЕГЭ Дат.                          | а экзамена: 03.06.2019    |            |
| № задания                   | Ваш ответ                                              | Ваш балл                  | Макс. балл |
| 2                           | такие                                                  | 0                         | 1          |
| Внесенны                    | ий ответ на бланке "ТАКИХ"                             |                           | 4          |
|                             | 71/03                                                  | 2                         | 5          |
| 8                           | /1405                                                  |                           |            |
| 8<br>Ваш коммен<br>Неправил | тарий<br>тарий<br>тьно распознан ответ, в бланк вписан | но 71453                  |            |

## ОБРАТИТЕ ВНИМАНИЕ!

Дата и время проведения онлайн-чата могут быть изменены после обработки заявления на предоставление Услуги. Точную дату и время онлайн-чата назначает конфликтная комиссия.

В соответствии с Протоколом заседания Конфликтной комиссии при проведении ГИА-11 от 03.07.2020 № 2 утверждена продолжительность проведения онлайн-чатов по учебным предметам:

география, биология – 15 минут;

русский язык, математика профильного уровня, информатика и ИКТ, химия, история, физика – **20 минут**;

иностранные языки (английский, немецкий, французский, испанский, китайский), обществознание, литература – **30 минут**.

Сведения, указанные Вами в интерактивной форме заявления на Портале, проверяются в автоматизированном режиме на корректность заполнения, и в случае положительного результата проверки заявление на предоставление услуги регистрируется в течение 3 часов с момента подачи.

**17.** В личный кабинет пользователя (доступно в разделе «Заявки» услуги на Портале) будет направлено экспертное заключение, содержащее обоснование по оцениванию выполненных заданий, и уведомление с ссылкой на онлайн-чат с указанием времени и даты его проведения. В уведомлении будет указана ссылка на трансляцию голосования конфликтной комиссии с указанием даты и времени ее проведения.

| Номер ап                | елляции:                  | 10903                                                     |                                                                                               | Processil and a f                                                                                                   |                                              |
|-------------------------|---------------------------|-----------------------------------------------------------|-----------------------------------------------------------------------------------------------|----------------------------------------------------------------------------------------------------|----------------------------------------------|
|                         | №<br>задания/<br>критерия | Максимальный<br>первичный<br>балл за задание/<br>критерий | Краткий ответ /<br>количество<br>первичных<br>баллов за<br>критерий до<br>подачи<br>апелляции | краткия ответ /<br>количество<br>первичных<br>баллов за<br>критерий после<br>проверки<br>корректности<br>оценивания | Комментарий                                  |
|                         | 1                         | 1                                                         | 25                                                                                            |                                                                                                    |                                              |
|                         | 2                         | 1                                                         | эти                                                                                           | aaa                                                                                                    | 2 задание ставлю "ааа"                       |
|                         | 4                         | 1                                                         | средства                                                                                      |                                                                                                    |                                              |
|                         | 5                         | 1                                                         | исполнительское                                                                               |                                                                                                    |                                              |
|                         | 6                         | 1                                                         | передовой                                                                                     |                                                                                                    |                                              |
|                         | 7                         | 1                                                         | 000HMH<br>21398                                                                               |                                                                                                    |                                              |
|                         | 9                         | 1                                                         | 1376                                                                                          |                                                                                                    |                                              |
|                         | 10                        | 1                                                         | 45                                                                                            |                                                                                                    |                                              |
|                         | 11                        | 1                                                         | 45                                                                                            |                                                                                                    |                                              |
| Ответы на               | 12                        | 1                                                         | 145                                                                                           |                                                                                                    |                                              |
| кратким                 | 14                        | 1                                                         | чтобынаподобие                                                                                |                                                                                                    |                                              |
| ответом                 | 15                        | 1                                                         | 123                                                                                           |                                                                                                    |                                              |
|                         | 16                        | 1                                                         | 14                                                                                            |                                                                                                    |                                              |
|                         | 17                        | 1                                                         | 123                                                                                           |                                                                                                    |                                              |
|                         | 18                        | 1                                                         | 1254                                                                                          |                                                                                                    |                                              |
|                         | 20                        | 1                                                         | 1235                                                                                          |                                                                                                    |                                              |
|                         | 21                        | 1                                                         | 13                                                                                            |                                                                                                    |                                              |
|                         | 22                        | 1                                                         | 145                                                                                           |                                                                                                    |                                              |
|                         | 23                        | 1                                                         | 4.5<br>HINCTRUCTR                                                                             |                                                                                                    |                                              |
|                         | 25                        | 1                                                         | 5                                                                                             |                                                                                                    |                                              |
|                         | 26                        | 1                                                         | 9813                                                                                          |                                                                                                    |                                              |
|                         | 27K1                      | 1                                                         | 1                                                                                             |                                                                                                    |                                              |
|                         | 27K2<br>27K3              | 1                                                         | 5                                                                                             |                                                                                                    |                                              |
| боличество              | 27K4                      | 1                                                         | 1                                                                                             |                                                                                                    |                                              |
| тервичных               | 27K5                      | 1                                                         | 1                                                                                             |                                                                                                    |                                              |
| баллов за               | 27K6                      | 1                                                         | 1                                                                                             |                                                                                                    |                                              |
| задания с<br>ізвернутым | 27K7                      | 1                                                         | 3                                                                                             |                                                                                                    |                                              |
| ответом                 | 27K9                      | 1                                                         | 2                                                                                             |                                                                                                    |                                              |
|                         | 27K10                     | 1                                                         | 1                                                                                             |                                                                                                    |                                              |
|                         | 27K11                     | 1                                                         | 1                                                                                             |                                                                                                    |                                              |
| ксимально в             | 27К12                     | личество первич                                           | ных баллов при                                                                                | верном выполне                                                                                                    | нии заданий всей работы – <b>38 баллов</b> . |

Образец экспертного заключения

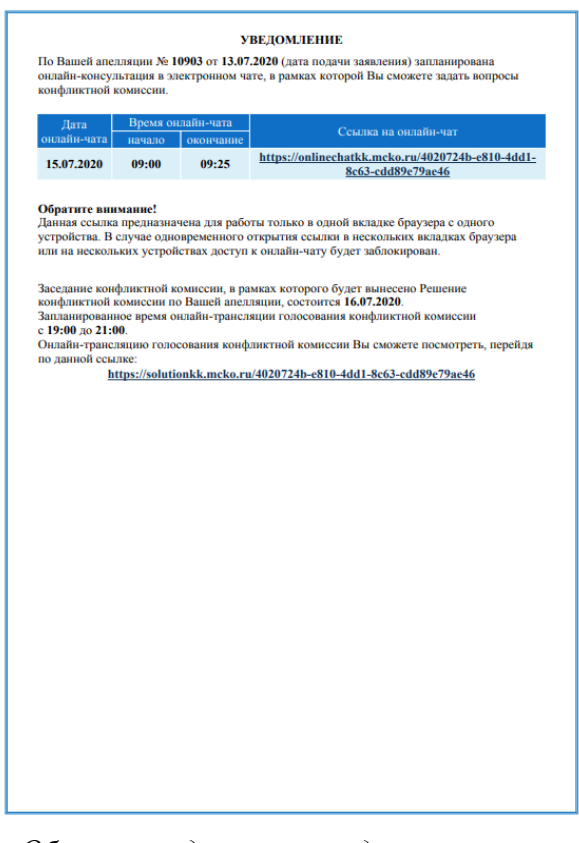

Образец уведомления, содержащего ссылку на онлайн-чат и трансляцию голосования конфликтной комиссии

Если Вы не получили соответствующие сведения обратись по телефону горячей линии Конфликтной комиссии: +7 (499) 653 52 24 или по электронной почте: <u>kk77@mcko.ru</u>. (график работы Конфликтной комиссии: пн. - сб.: с 9:00 до 13:00, с 14:00 до 18:00).

## ОБРАТИТЕ ВНИМАНИЕ!

Участие в онлайн-чате не обязательно. Если по итогам ознакомления с экспертным заключением у Вас не осталось вопросов по оцениванию Вы можете не принимать участие в онлайн-чате.

Ознакомьтесь с инструкцией по работе с системой онлайн-чата и просмотру трансляции голосования конфликтной комиссии и обратите внимание на следующее:

• Ссылка на онлайн-чат предназначена для работы только в одной вкладке браузера с одного устройства. В случае одновременного открытия ссылки в нескольких вкладках или на нескольких устройствах доступ к онлайн-чату будет заблокирован.

• Для подключения к онлайн-чату рекомендуется использовать браузер Google Chrome последней версии.

**18.** После заседания конфликтной комиссии Вам будет направлено решение конфликтной комиссии по итогам рассмотрения апелляции в виде pdf-файла.

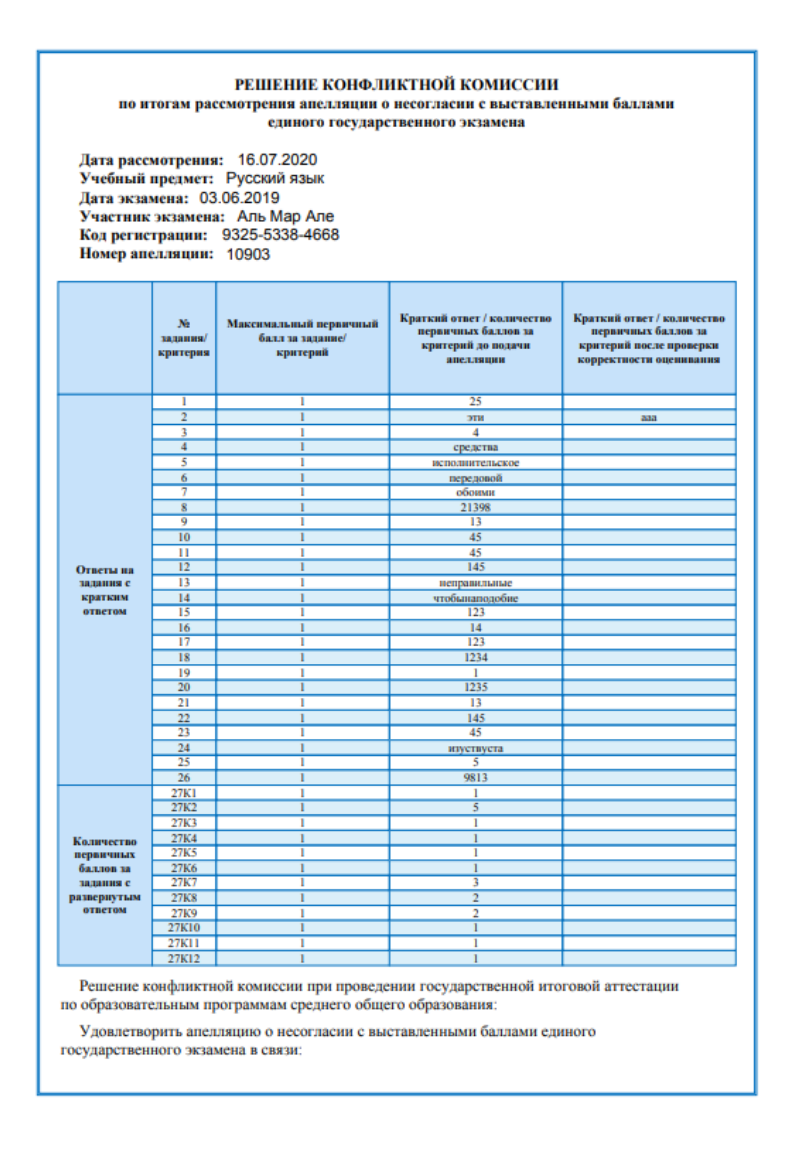

**19.** Вы можете отозвать ранее поданное заявление. Отзыв поданного заявления о несоответствии бланков или о несогласии с выставленными баллами возможен в течение 24 часов с момента направления в личный кабинет заявителя на Портале уведомления о регистрации указанного заявления посредством нажатия кнопки «Отозвать заявление» в «личном кабинете» заявителя на Портале.

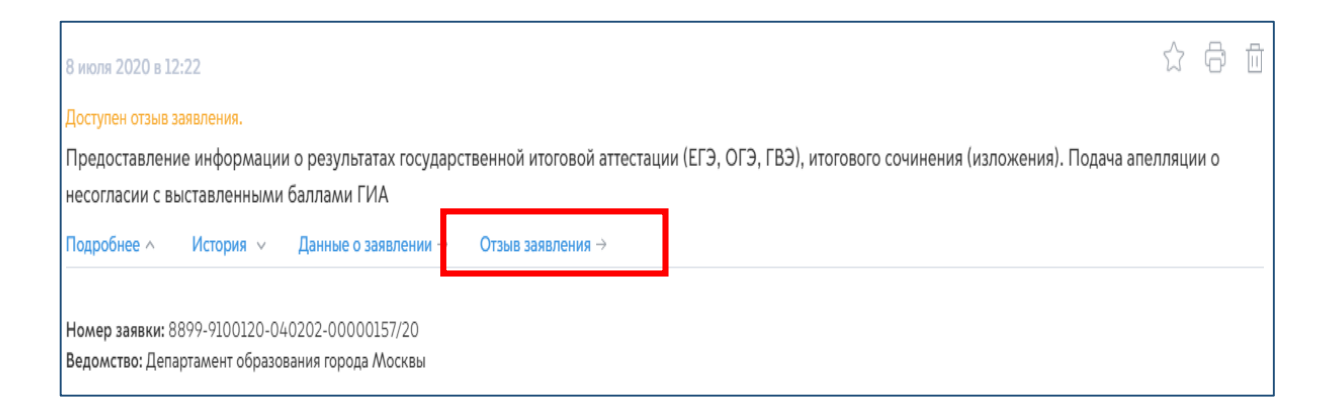

| Отзыв апелляции о несогласии с выставленными баллами ГИА |  |  |
|----------------------------------------------------------|--|--|
| Номер вашей заявки 8899-9100120-040202-00000157/20.      |  |  |
| Отозвать апелляцию                                       |  |  |

После отзыва ранее поданного заявления и в случае если сроки подачи заявления на предоставление услуги еще не истекли, Вы имеете право повторно подать заявление.

После отзыва ранее поданного заявления и в случае окончания сроков подачи заявлений на апелляцию, подача нового заявления недоступна. Ранее поданное заявление после его отзыва не подлежит рассмотрению.

**20.** Результатом предоставления услуги является предоставление решения конфликтной комиссии в виде pdf-файла по итогам рассмотрения апелляции о несогласии с выставленными баллами.

Решение конфликтной комиссии по итогам рассмотрения апелляции о несогласии с выставленными баллами заявитель получает в «личном кабинете» заявителя на Портале не позднее 4 рабочих дней с момента регистрации заявления на предоставление услуги.

Если у Вас остались вопросы о порядке подачи и рассмотрения апелляций Вы можете обратиться в Конфликтную комиссию удобным для Вас способом:

по телефону горячей линии +7 (499) 653 52 24;

по электронной почте: <u>kk77@mcko.ru</u>. (график работы Конфликтной комиссии: пн. - сб.: с 9:00 до 13:00, с 14:00 до 18:00).

Результаты экзамена по итогам рассмотрения апелляций будут доступны для ознакомления на Портале.